## CONFIGURAR O PROXY EN FIREFOX:

1. Na xanela principal seleccionamos "Herramientas" e no desplegable "Ajustes":

| <u>Archivo</u> <u>E</u> ditar <u>V</u> er Hi <u>s</u> torial <u>M</u> arcadores | Herramien <u>t</u> as Ay <u>u</u> da |               |
|---------------------------------------------------------------------------------|--------------------------------------|---------------|
| 🐸 🔏   🗞   🖹 🐸 Nueva pesta                                                       | Descargas Ctrl+J                     |               |
| $\leftarrow \rightarrow C \land$                                                | Complementos y ternas Con+Mayus.+A   | na dirección  |
|                                                                                 | ln <u>i</u> ciar sesión              | ina dirección |
| 📗 Secretaría Online Univ 💿 Dialnet                                              | <u>Firefox View</u>                  | ) - Fron      |
|                                                                                 | Herramientas del navegador           |               |
|                                                                                 | Información de la página Ctrl+l      |               |
|                                                                                 | Aju <u>s</u> tes                     |               |
|                                                                                 |                                      |               |

2. Seguidamente debemos ir ata o final de todo e en "Configuración de red" seleccionar "Configuración":

| Recomendar funciones mientras navega Saber más           |                        |
|----------------------------------------------------------|------------------------|
| Configuración do rod                                     |                        |
| Configuración de red                                     |                        |
| Configurar cómo se conecta Firefox a Internet. Saber más | C <u>o</u> nfiguración |

**3.** Seleccionamos **"Configuración manual del proxy"** introducimos a dirección e o porto e seguidamente marcamos **"Usar también este proxy para HTTPS"**. Aceptamos:

| Configurar acc        | eso proxy a Internet                  |                     |
|-----------------------|---------------------------------------|---------------------|
| Sin proxy             |                                       |                     |
| Autod <u>e</u> tectar | configuración del proxy para esta red |                     |
| 🔘 Usar la config      | uración <u>d</u> el proxy del sistema |                     |
| Configuraciór         | manual del proxy                      |                     |
| Proxy <u>H</u> TTP    | proxy.uvigo.es                        | <u>P</u> uerto 3333 |
|                       | Usar también este proxy para HTTPS    |                     |
|                       |                                       | Aceptar Cancelar    |

O comenzar a navegación abrirase unha nova xanela na que teremos que introducir un nome de usuario e unha contraseña (que serán os da nosa conta de correo da UVIGO: xxxx@alumnos.uvigo.es, xxxx@uvigo.es)

| Se requiere autentica | ción - Mozilla Firefox                                                                                                    | ×  |
|-----------------------|----------------------------------------------------------------------------------------------------|----|
| Nombre de usuario     | El proxy moz-proxy://proxy.uvigo.es:3333 solicita un nombre de usuario y una contraseña. El sitio<br>dice: "Acceso remoto a publicacions UVIGO" |    |
| Contraseña            | Iniciar sesión Cancel                                                                                                    | ar |

**IMPORTANTE:** Lembra desactivar o proxy cando remates a sesión e xa non precises estar conectado á rede da Universidade.